## **Matrix** Updating the Map Coordinates on a Listing in Matrix

**UPDATE THE MAP** - There is a **MAP tab** that allows you to enter the latitude and longitude or move the pin placement manually.

- When entering a new listing, you may try to click the **Get Lat/Long from Address** link in the Map tab if the property does not appear to have mapped the coordinates (says **Map Not Found**). This is how the system determines latitude and longitude in order to correctly display listings on a map & include them in map searches.
- If still showing "Map Not Found", then click on **Set Lat/Long manually** below the map. You will enter the address or address nearby if needed, and then click **Locate** to find the location. When you see the parcel, click on **Place new pin** where it should be placed on the map and then **Done**.

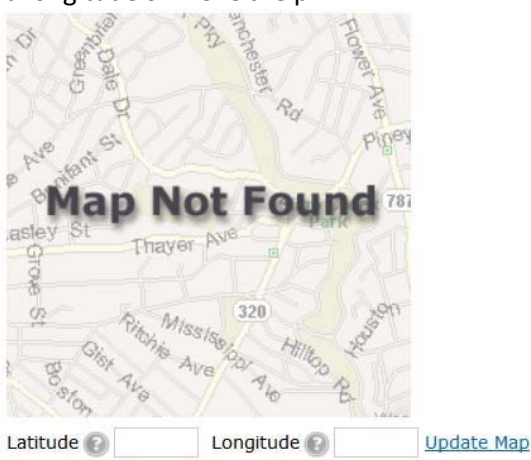

Get Lat/Long from address Set Lat/Long manually Choose Google Street View

 GOOGLE STREET VIEW - Don't forget to check/correct the Google Street View for the property to make sure you can see it clearly (ex the big tree is not blocking the structure). Click on the Choose Google Street View link and then after the map popup displays, use the Google Map directional arrows to choose the best view of your listing. Click OK.

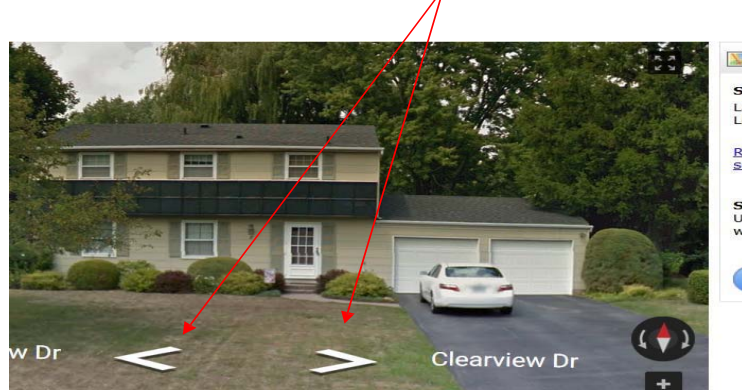

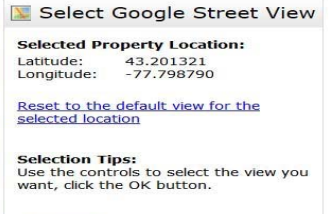

🥜 ок 🔞 Cancel